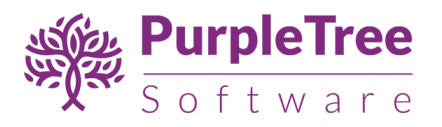

# Product Return RMA with SMS

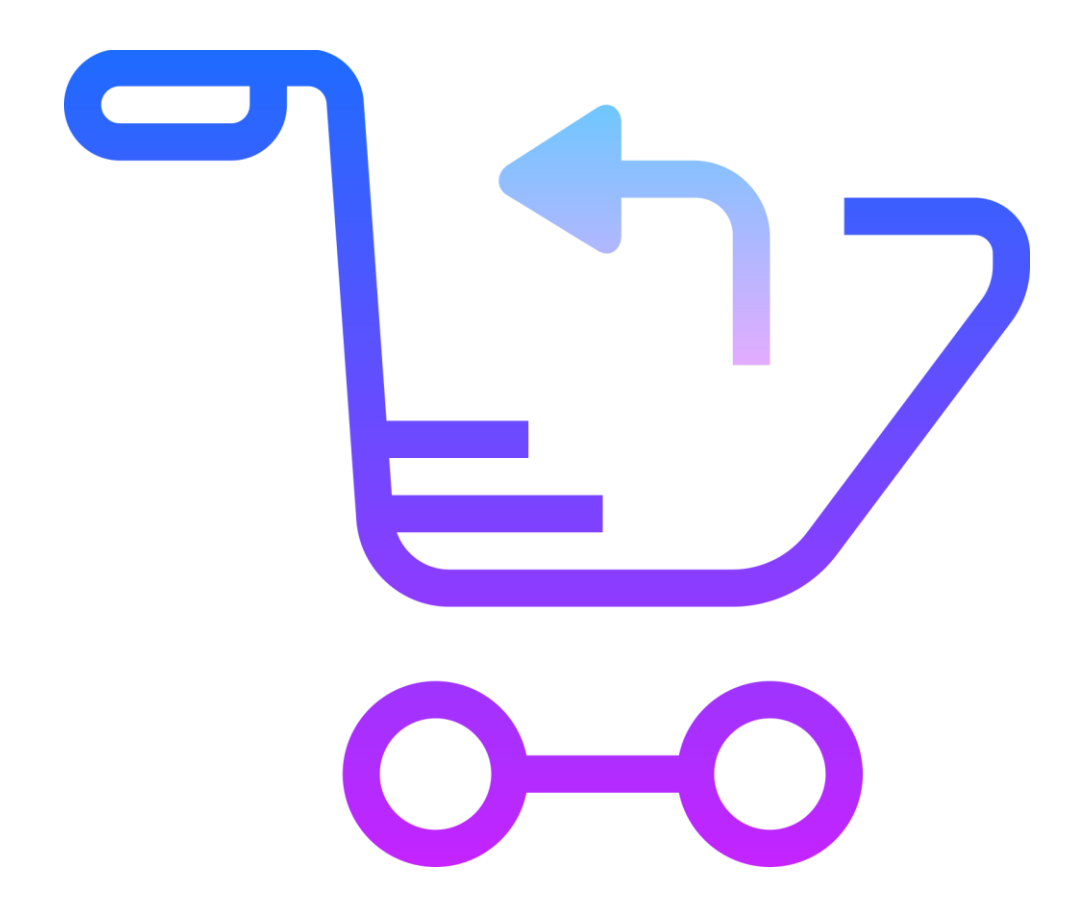

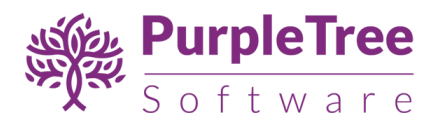

# Installation Instructions

Installation by composer

- Update Magento's composer.json
- If you haven't done so already, change to your environment root directory.

Enter the following commands to update it:

- composer require purpletree/rma:1.0.0 --no-update
- composer update
- Wait for project dependencies to update

Installation from Downloaded Zip File

• Unpack .zip file inside **app/code/Purpletree/Rma/** directory.

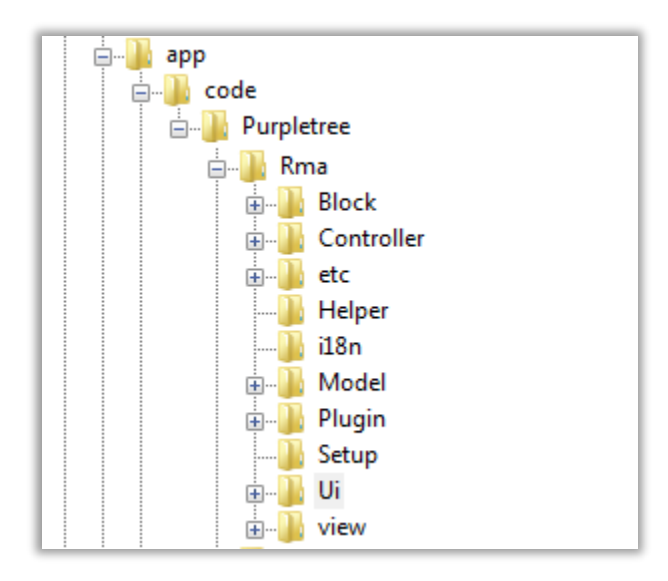

From shell/command prompt, run following commands from Magento root directory:

## php bin/magento setup:upgrade

On successful installation, a new Menu and submenu will appear in magento admin panel with name of **RETURNS.** It will have following sub menus

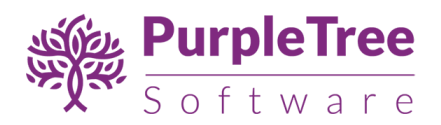

## Returns

- Return Orders
  - Manage Order Returns
  - Manage Resolution
  - Manage Package Condition
  - Manage Status
  - Manage Reason
- Settings
  - Configuration

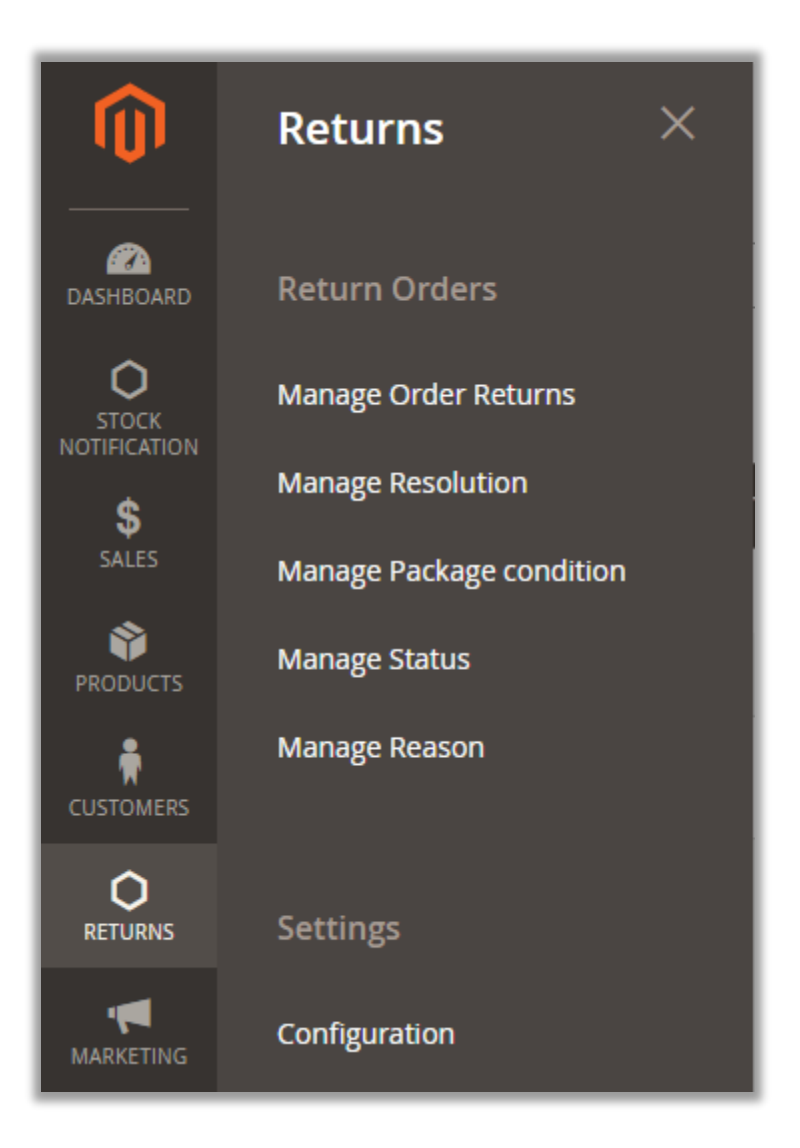

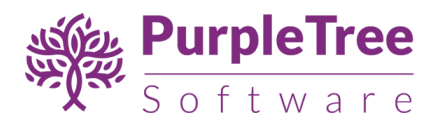

### To Configure and Enable the Extension

- Go to Return>Settings >Configuration.
- In "General Configuration", Set "Module Enable" to Yes.
- Now Enter License key you get with this extension in License key field. (required field) If you haven't received license key, please contact our support team.
- License Status Default it is set "To be Validated". It will get validated once you enter Valid License key.
- **Default Return Status** Select default status from dropdown to be set for any return request placed by customer.
- **Default Resolution** Select default resolution from dropdown to be set for any return request placed by customer.
- **Return Request deadline** Enter number of days for which customer can request return. These days will be counted from the date of last status changed by admin for the order or order shipped date..
- **Terms and Conditions** These are the terms of return. Customer must accept these terms to return order.

Note: Valid License Key is required to save any configuration changes. Please purchase the extension to get a valid License key.

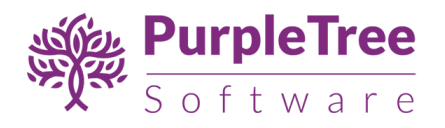

| General Configuration                   |                                                                                |
|-----------------------------------------|--------------------------------------------------------------------------------|
| <b>Module Enable</b><br>[global]        | Yes                                                                            |
| License Key<br>[global]                 | Get this from Module Developer                                                 |
| <b>License Status</b><br>[global]       | Validated at 2020-09-17 08:55:38                                               |
| Default Return Status<br>[store view]   | Pending This will be the default status for Order return                       |
| Default Resolution<br>[global]          | Refund $\checkmark$                                                            |
| Return Request Deadline<br>[store view] | 30<br>Max. number of days after order completion, means shipped and delivered. |
| Terms and Condition<br>[store view]     | Show / Hide Editor                                                             |

Note: After changing options make sure you refresh your Magento cache.

## Order Status

- **Partial Return Initiated Status** This status will be assigned to order when partial products from the order are requested to return. When admin changed the return request status to "**Received**", this status will be set main order.
- **Partial Return Completed Status**—This status will be assigned to order when partial products from the order are requested to return. When admin changed the return request status to "**Completed**", this status will be set to main order.
- Full Return Initiated Status—This status will be assigned to order when all products for the order are requested to return. When admin changed the return request status to "Received", this status will be set to main order.
- Full Return Completed—This status will be assigned to order when partial products from the order are requested to return. When admin changed the return request status to "Completed", this status will be set to main order.

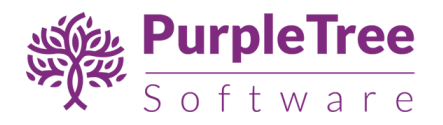

| Partial Return Initiated                                                                                                    |
|----------------------------------------------------------------------------------------------------|
| status will set when status of order return is set to received by admin.                                                                   |
| Partial Return Completed                                                                                                    |
| Select status which will be set on partial products return, this status will set when status of order return is set to completed by admin. |
| Full Return Initiated 🔹                                                                                                    |
| Select status which will be set on all products return, this status will set when status of order return is set to received by admin.      |
| Full Return Completed 🔹                                                                                                    |
| Select status which will be set on all products return, this status will set when status of order return is set to completed by admin.     |
|                                                                                                    |

Email Configuration:

- Admin Notification Emails Set it to "Yes" to send emails to admin for different events.
- Admin Email Address Select Email to which admin wants to receive return request emails.
- Emails to Admin on different events Select events to send email to Admin.
- **Customer/Guest Notification Email** -Set it to "Yes" to send emails to customer/Guest for different events.
- Emails to Customer/Guest on different events- Select events to send email to customer/guest.

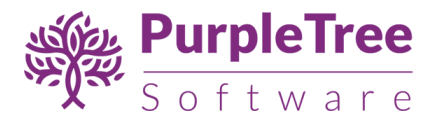

| Email Configuration                                         |                                                                               |   |
|-------------------------------------------------------------|-------------------------------------------------------------------------------|---|
| Admin Notification Emails<br>[global]                       | Yes<br>Admin wants to receive emails.                                         | • |
| Admin Email Address<br>[global]                             | Sales Representative                                                          | • |
| Emails to Admin on different events<br>[global]             | Return Request Initiated<br>Message added by Customer                         |   |
| Customer/Guest Notification Emails<br>[global]              | Yes<br>Customer/Guest wants to receive emails.                                | • |
| Emails to Customer/Guest on different<br>events<br>[global] | Return Request Initiated<br>Status Changed by Admin<br>Message added by Admin | * |
|                                                             |                                                                               | * |

#### SMS Configuration:

- SMS Enable Set it to "Yes" to send SMS to customer for different events.
- SMS API URL Enter SMS API provided by sms provider.
- SMS on Order Return Initiate –Set it to "Yes" to send SMS to customer whenever customer initiates a request to return an order.
- Order Return Initiate Template-Enter sms message which customer will receive for order return initiate.

Use variables - \_NAME\_(for Customer name),\_ORDERID\_(for Order id),\_URL\_ (for store url).

Default message is - Hello \_NAME\_, Your request for order no. \_ORDERID\_ has been received. Track your request at \_URL\_

- **SMS on Status Change** Set it to "Yes" to send SMS to customer whenever admin change the request status for return.
- **Status Change Template**-Enter sms message which customer will receive when admin change status of return.

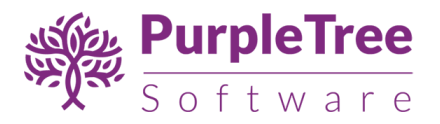

Use \_NAME\_(for Customer name),\_ORDERID\_(for Order id),\_STATUS\_(for Status), \_URL\_ (for store url).

Default message is - Hello \_NAME\_, Your request for order no. \_ORDERID\_ is \_STATUS\_. Track your request at \_URL\_

- SMS on Message added by admin- Set it to "Yes" to send SMS to customer whenever admin add some message to return request.
- **Comment Template-**Enter sms message which customer will receive when admin change status of return .

Use variables NAME\_(for Customer name),\_ORDERID\_(for Order id),\_URL\_ (for store url).

Default message is - Hello \_NAME\_, Your request for order no. \_ORDERID\_ has received message from admin. Track your request at \_URL\_

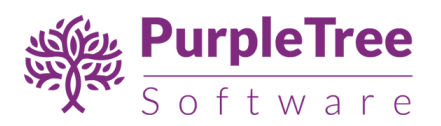

| SMS Configuration                              |                                                                                                    |
|------------------------------------------------|----------------------------------------------------------------------------------------------------|
|                                                |                                                                                                    |
| SMS Enable<br>[global]                         | Yes                                                                                                    |
| SMS API URL<br>Istore view                     | http://t.google.com/sendsms.jsp?user=xxx&password=qtrian12&mob                                                                |
|                                                | Please enter the SMS API provided by sms provider,Note use these variable:-<br>_MOB_(for mobile number), and _TEXT_(for SMS). |
| SMS on Order Return Initiate<br>[global]       | Yes                                                                                                    |
| Order Return Initiate Template<br>[store view] | Hello _NAME_, Your request for order noORDERID_ has been received. Track your request at _URL_                                |
|                                                |                                                                                                    |
| SMS on Status Change<br>[global]               | Yes 💌                                                                                                    |
| Status Change Template<br>[store view]         | Hello _NAME_, Your request for order noORDERID_ is _STATUS<br>Track your request at _URL_                                     |
|                                                |                                                                                                    |
| SMS on Message added by admin<br>[global]      | Yes 💌                                                                                                    |
| Comment Template<br>[store view]               | Hello _NAME_, Your request for order noORDERID_ has recieved message from admin. Track your request at _URL_                  |
|                                                |                                                                                                    |

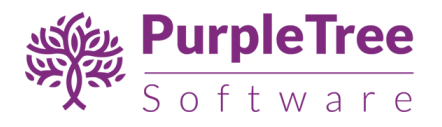

# Guest Side

#### Orders and Return

For Guest users or Not logged in Customers, they can return there order from the order view page which is already provided by magneto. The link is available on footer on default LUMA theme.

| About us<br>Customer Service | Privacy and Cookie Policy<br>Search Terms<br>Orders and Returns<br>Advanced Search<br>Contact Us |
|------------------------------|--------------------------------------------------------------------------------------------------|
|                              |                                                                                                  |

Default url of Orders and return page provided by magento is - <a href="http://example.com/sales/guest/form/">http://example.com/sales/guest/form/</a>

• Enter the order details in form and continue.

| Name > Online Information |
|---------------------------|
| Home > Order information  |
| Orders and Returns        |
|                           |
| Order Information         |
| Order ID *                |
| 00000025                  |
| Billing Last Name *       |
| Customer                  |
| Find Order By *           |
| Email V                   |
| Email *                   |
| customer1@example.com     |
|                           |
| Continue                  |

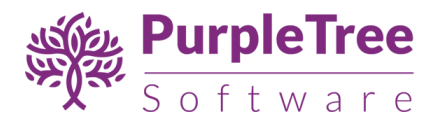

• Guest/Not logged in customer can view order details. If RMA extension is enabled, order state is complete and return request deadline days are not over as defined in configuration. **Returns** button will appear along side with order status.

| Home > Order Information | 00000    | 25 COMPLETE     |         |                          | Return      |
|--------------------------|----------|-----------------|---------|--------------------------|-------------|
| December 20, 2017        |          |                 |         |                          |             |
| Reorder                  |          |                 |         |                          | Print Order |
| Order Information        | Invoices | Order Shipments |         |                          |             |
| Name                     |          | SKU             | Price   | Qty                      | Subtotal    |
| Driven Backpack          |          | 24-WB03         | \$36.00 | Ordered: 1<br>Shipped: 1 | \$36.00     |

• Enter all details in form. Select Package condition, Reason to return and add message in editor.

| Enter all details.                                                                                                    |     |
|----------------------------------------------------------------------------------------------------|-----|
| Package Condition                                                                                                    |     |
| Unopened                                                                                                    | ~   |
| Reason                                                                                                    |     |
| No Need                                                                                                    | ~   |
| Add Message *                                                                                                    |     |
| B       I       II       ABC       IE       IE <td< td=""><td></td></td<> |     |
| 👗 🗈 🛍 🛍   🏦 🎼   🗄 🗐 🛊 🛊   🤊 (*   👓 👾 U 🛷 💷   🗑 O 🗟   🗛 - 💇 -                                                                                                    |     |
| 📝   🔤   🖅 🖦 🚽 🐂 📲 🖞   🖼 🛅   — 🖉 🖼   X, X <sup>*</sup>   Ω 😃 🖛   🛃   M 🚺   🗐                                                                                                    |     |
| 🖽 🖫 ங   🌆   🖙 🚥 🚥 🗛 A   ¶ 😥                                                                                                    |     |
| stuff is not good not good. not needed.                                                                                                    |     |
|                                                                                                    |     |
|                                                                                                    |     |
|                                                                                                    |     |
| Path: p                                                                                                    | li. |

- Customer can also add any attachment for reference. File types allowed are pdf, doc, docx, xls, xlsx, csv, txt, jpg, jpeg, png, gif only.
- Select products from the list and quantity needs to be returned. Customer can return single product or all products.
- There is Column **Return Status**, it will show if Return request which are already raised for the product, if so, click on that request link to view the request.
- You can Select Quantity which needs to be returned for any particular product, if 1 product Quantity is returned in 1 request and other in another request then there would

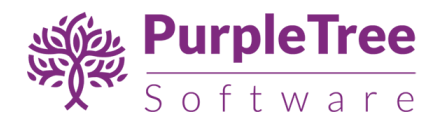

be all request links with current Status of the request, you can click on each request to view the details.

• For products where Return is not initiated, it will show Text as **Return Not Initiated** along with no of quantities.

| elect    | ltem |                                                                        | Return Status                                                         | Price   | Returned<br>Quantity | Subtotal |
|----------|------|------------------------------------------------------------------------|-----------------------------------------------------------------------|---------|----------------------|----------|
| <b>V</b> |      | Echo Fit<br>Compression Short<br><b>Size:</b> 29<br><b>Color:</b> Blue | Pending - 1                                                           | \$24.00 | 0                    | \$24.00  |
|          |      | Gwen Drawstring<br>Bike Short<br>Size: 29<br>Color: Gray               | Pending - 2                                                           | \$50.00 | 0                    | \$100.00 |
|          |      | Fiona Fitness Short<br>size: 31<br>Color: Red                          | Return Not initiated - 3                                              | \$29.00 | 3                    | \$87.00  |
| <b>V</b> |      | Ida Workout<br>Parachute Pant<br><b>Size:</b> 29<br><b>Color:</b> Blue | Pending - 1<br>Pending - 1<br>Pending - 1<br>Return Not initiated - 1 | \$48.00 | 1                    | \$192.00 |

- Click on **Submit** to save the return request.
- If all the products are already returned for the order then Submit button wont come on this page, you can only see the previous requests detail on click on **Request Status** from each product.

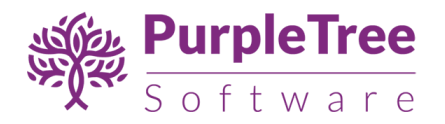

- When return request is saved customer can view the request status and can also add message to the request.
- Whenever customer creates return request admin and customer both will receive email regarding the same if configured in configuration.
- Customer will also receive SMS on return request if configured in configuration.

| Account Dashboard             | Return Order                                                                                                    |                             |
|-------------------------------|----------------------------------------------------------------------------------------------------|-----------------------------|
| Account Information           |                                                                                                    |                             |
| Address Book                  | Messages                                                                                                    | Order Return Information    |
| My Downloadable Products      | -                                                                                                    |                             |
| My Orders                     | Customer Replied at January 16, 2018 5:24 AM                                                                                      | Pending                     |
| Stored Payment Methods        | veronica costeno - rom_cost@example.com                                                                                           | Created at January 16, 2010 |
| Newsletter Subscriptions      | message                                                                                                    | 5:24 AM                     |
| Billing Agreements            |                                                                                                    | Order ID: #000000002        |
| My Product Reviews            | Admin Replied at January 16, 2018 5:40 AM                                                                                         | Resolution: Refund          |
| My Wish List                  | received                                                                                                    | Reason: No Need             |
| My Returns                    | resolved.                                                                                                    | Package Condition: Unopened |
|                               | Attachment Download File                                                                                                    |                             |
|                               | Add Message                                                                                                    |                             |
|                               | B       I       U       ABC       Image: Styles       ▼       Paragraph       ▼       Font Family       ▼       Font Size       ▼ |                             |
| Compare Products              | X 🖻 & 🕲 🕲 A 🌾 田田田 第年 1 7 💌 👓 🖉 J 🛷 🚥 📴 O 🔍 A · 💆 ·                                                                                |                             |
| You have no items to compare. |                                                                                                    |                             |
| Recently Ordered              |                                                                                                    |                             |

• Whenever customer add message to the request admin will receive email regarding the same if configured in configuration.

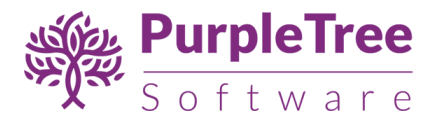

|                   |                                                                                      |                             | Resolution: Pending         |                     |  |
|-------------------|--------------------------------------------------------------------------------------|-----------------------------|-----------------------------|---------------------|--|
| <b>B</b> <i>I</i> | U ARC   📰 🗮 🗮   Styles 🔹 Paragraph                                                   | ▼ Font Family ▼ Font Size ▼ | Reason: No Need             |                     |  |
| X 🗈 🖺 🛱           | 1 🛍   船 🕼   田 田   津 律   🤊 唑   ∞ 👾 🕻                                                  | Package Condition:          | Package Condition: Unopened |                     |  |
| 1 🗆 🗉             | 3 <sup>4</sup> ∃ <sub>4</sub> →   <sup>9</sup> m m <sup>9</sup> Ψ   Ⅲ Ⅲ   — 2 Ⅲ   ×. | x²   Ω 😃 🖛   🛃   Þ¶ ¶4   🗐  |                             |                     |  |
| 🖽 🖦 🐿             | 🛃   5555 REER R.B.C. 🛧 🗛   ¶ 🔁                                                       |                             |                             |                     |  |
| one more que      | stion.                                                                               |                             |                             |                     |  |
| Path: p           |                                                                                      |                             |                             |                     |  |
| Submit            |                                                                                      |                             |                             |                     |  |
| ltem              |                                                                                      | Price                       | Returned Quantity           | Subtotal            |  |
| Item              | Driven Backpack                                                                      | Price<br>\$36.00            | <b>Returned Quantity</b>    | Subtotal<br>\$36.00 |  |

## Customer View

• Logged In Customer can return and view return status

| My Account<br>My Orders<br>My Downloadable Products<br>My Wish List<br>Address Book | street<br>Mohali, Punjab<br>India<br>T: 9999999999<br>Edit Address<br>Recent Ord | , 160062<br>ers View A | 11         |             | street<br>Mohali, Pu<br>India<br>T: 999999<br>Edit Addres | unjab, 160062<br>9999<br>Is    |
|-------------------------------------------------------------------------------------|----------------------------------------------------------------------------------|------------------------|------------|-------------|-----------------------------------------------------------|--------------------------------|
| Stored Payment Methods                                                              | Order #                                                                          | Date                   | Ship To    | Order Total | Status                                                    | Action                         |
| My Product Reviews                                                                  | 00000042                                                                         | 2/8/21                 | first last | \$453.00    | Complete                                                  | View Order   Reorder   Returns |
| Newsletter Subscriptions                                                            | 00000041                                                                         | 2/8/21                 | first last | \$116.00    | Complete                                                  | View Order   Reorder   Returns |
| Help Desk<br>Ouote Requests                                                         | 00000040                                                                         | 1/8/21                 | first last | \$75.00     | Pending                                                   | View Order   Reorder           |
| My Returns                                                                          | 00000039                                                                         | 1/7/21                 | first last | \$138.00    | Complete                                                  | View Order                     |
|                                                                                     | 00000038                                                                         | 1/7/21                 | first last | \$138.00    | Pending                                                   | View Order                     |

- If RMA extension is enabled, order state is complete and return request deadline days are not over as defined in configuration. **Returns** button will in front of each order on **Recent Orders** in account dashboard and **My Orders** page.
- If Return request is already placed for the order products then also, **Returns** button will appear and you can see previous requests from that page.

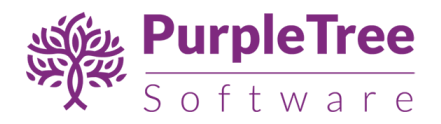

• Returns button will also appear on order detail page.

| Order # (                   | Order # 00000041 COMPLETE |                 |  |               |  |  |
|-----------------------------|---------------------------|-----------------|--|---------------|--|--|
| February 8, 2021<br>Reorder |                           |                 |  | 🗗 Print Order |  |  |
| Items Ordered               | Invoices                  | Order Shipments |  |               |  |  |
|                             |                           |                 |  |               |  |  |

- Customer can place return request for any order and view its status.
- New menu is added in navigation as **My Returns**, all return requests will appear on this page.
- Click on **View** action in front of each return to view full description of return request as in Guest View.

| Return Orders |         |                   |         |            |              |               |  |  |
|---------------|---------|-------------------|---------|------------|--------------|---------------|--|--|
| 1 Item        |         |                   |         |            | Show         | 10 ∨ per page |  |  |
| Order #       | Reason  | Package Condition | Status  | Resolution | Created Date |               |  |  |
| 00000025      | No Need | Unopened          | Pending | Pending    | 09-Jan-18    | View          |  |  |
| 1 Item        |         |                   |         |            | Show         | 10 v per page |  |  |

# Admin View

• Admin can view and mange all the order returns.

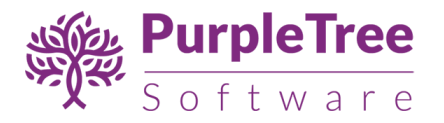

- Manage Resolution Admin can add edit or delete the resolutions items which are being used in order returns.
  - Module must be enabled with valid License key to add/edit/delete anything in crud.
  - o Admin can create new resolution by clicking on Add New Resolution.
  - Edit any resolution name.
  - Enabled must be set to Yes for to be used in order return.
  - **Delete** single item or **Mass Delete** from Actions.
  - Some values are predefined in admin, which cannot be even edited/deleted by admin.
  - Predefined value in this Crud are**Refund, Exchange, Cancel Items.**

| Resolutions         |           |                         | Q 🖡 🚽                                | L admin 🔻  |
|---------------------|-----------|-------------------------|--------------------------------------|------------|
|                     |           |                         | Add New Reso                         | olution    |
| Search by keyword Q |           | <b>T</b> Filters        | 📀 Default View 🗸 🏠 Columns 🗸 🛓       | ∎ Export 👻 |
| Actions             |           |                         | 20 v per page < 1                    | of 1 >     |
| - ▼ ID ↓ Name       | Enabled   | Created                 | Modified                             | Action     |
| ✓ 1 Refund          | Yes 💌     | Jan 16, 2018 9:54:11 AM | Jan 16, 2018 9:54:11 AM              | 1          |
| 2 Exchange          | Ye Cancel | Save k11 AM             | <mark>Jan</mark> 16, 2018 9:54:11 AM |            |
| 3 Cancel Items      | Yes       | Jan 16, 2018 9:54:11 AM | Jan 16, 2018 9:54:11 AM              |            |
|                     |           |                         |                                      |            |

- Manage Package Condition Admin can add edit or delete the package condition items which are being used in order returns.
  - Module must be enabled with valid License key to add/edit/delete anything in crud.
  - Admin can create new Package Condition by clicking on Add New Package Condition.
  - Edit any Package Condition name.
  - Enabled must be set to Yes for to be used in order return.
  - **Delete** single item or **Mass Delete** from Actions.
  - Some values are predefined in admin, which cannot be even edited/deleted by admin.
  - Predefined value in this Crud is **Unopened**.

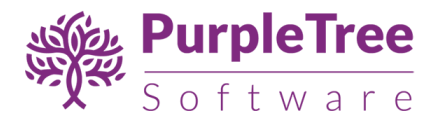

| Package Conditions Q 📫 🛓 admini 🗸 |         |                 |         |                        |                              |            |  |
|-----------------------------------|---------|-----------------|---------|------------------------|------------------------------|------------|--|
|                                   |         |                 |         |                        | Add New Package              | Condition  |  |
| Search by                         | keyword |                 | Q       | <b>T</b> Filters       | ● Default View ▼ 🍄 Columns ▼ | 📤 Export 👻 |  |
| Actions                           | ·       | 3 records found |         |                        | 20 v per page < 1            | of 1 >     |  |
|                                   | 1       | ame             | Enabled | Created                | Modified                     | Action     |  |
| 1                                 | U       | nopened         | Yes     | Jan 9, 2018 5:26:38 PM | Jan 9, 2018 5:26:38 PM       |            |  |
| 2                                 | 0       | pened           | Yes     | Jan 9, 2018 5:26:38 PM | Jan 9, 2018 5:26:38 PM       | Select 🔺   |  |
| 3                                 | U       | sed             | Yes     | Jan 9, 2018 5:26:38 PM | Jan 9, 2018 5:26:38 PM       | Edit       |  |
|                                   |         |                 |         |                        |                              | Delete     |  |

- Manage Status Admin can add edit or delete the status items which are being used in order returns.
  - Module must be enabled with valid License key to add/edit/delete anything in crud.
  - Admin can create new status by clicking on Add New Status.
  - Edit any Status name.
  - Enabled must be set to Yes for to be used in order return.
  - **Delete** single item or **Mass Delete** from Actions.
  - Some values are predefined in admin, which cannot be even edited/deleted by admin.
  - Predefined value in this Crud are**Pending, Received, Completed.**

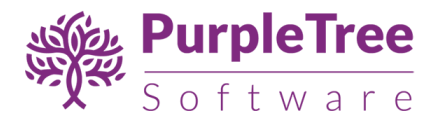

| Statuss           |                 |         |                        | Q 💋                          | 💄 admin1 🔻 |
|-------------------|-----------------|---------|------------------------|------------------------------|------------|
|                   |                 |         |                        | Add N                        | ew Status  |
| Search by keyword | 1               | Q       | <b>T</b> Filters       | 📀 Default View 🔹 🙀 Columns 🔹 | 📩 Export 👻 |
| Actions           | 5 records found |         |                        | 20 <b>•</b> per page < 1     | of 1 >     |
| ID ID             | ↓ Name          | Enabled | Created                | Modified                     | Action     |
| 1                 | Pending         | Yes     | Jan 9, 2018 5:30:21 PM | Jan 9, 2018 5:30:21 PM       |            |
| 2                 | Received        | Yes     | Jan 9, 2018 5:30:21 PM | Jan 9, 2018 5:30:21 PM       |            |
| 3                 | Completed       | Yes     | Jan 9, 2018 5:30:21 PM | Jan 9, 2018 5:30:21 PM       |            |
| 4                 | On Hold         | Yes     | Jan 9, 2018 5:30:21 PM | Jan 9, 2018 5:30:21 PM       | Select 🔻   |
| 5                 | Processing      | Yes     | Jan 9, 2018 5:30:21 PM | Jan 9, 2018 5:30:21 PM       | Select 🔻   |

- Manage Reason Admin can add edit or delete the reason items which are being used in order returns.
  - Module must be enabled with valid License key to add/edit/delete anything in crud.
  - Admin can create new status by clicking on Add New Reason.
  - o Edit any Reason name.
  - Enabled must be set to Yes for to be used in order return.
  - **Delete** single item or **Mass Delete** from Actions.
  - Some values are predefined in admin, which cannot be even edited/deleted by admin.
  - Predefined value in this Crud is **No Need**.

| Rea   | sons       |                 |         |                        | Q                                    | 📣 👤 admin1 🔻   |
|-------|------------|-----------------|---------|------------------------|--------------------------------------|----------------|
|       |            |                 |         |                        |                                      | dd New Reason  |
| Searc | ch by keyv | vord            | Q       |                        | Filters     Oefault View     Columns | ; 🔹 📩 Export 👻 |
| Actio | ons        | 4 records found | I       |                        | 20 💌 per page <                      | 1 of 1 >       |
|       | ID         | ↓ Name          | Enabled | Created                | Modified                             | Action         |
|       | 1          | No Need         | Yes     | Jan 9, 2018 5:31:54 PM | Jan 9, 2018 5:31:54 PM               |                |
|       | 2          | Replacement     | Yes     | Jan 9, 2018 5:31:54 PM | Jan 9, 2018 5:31:54 PM               | Select 💌       |
|       | 3          | Wrong Product   | Yes     | Jan 9, 2018 5:31:54 PM | Jan 9, 2018 5:31:54 PM               | Select 💌       |
|       | 4          | Wrong Size      | Yes     | Jan 9, 2018 5:31:54 PM | Jan 9, 2018 5:31:54 PM               | Select 💌       |

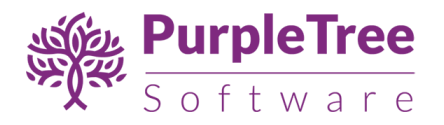

- Manage Order Returns Admin can view return request placed by customers/guests.
  - Module must be enabled with valid License key to add/edit/delete anything in crud.
  - Admin can view list of order return.
  - If order was placed by customer, customer link appears on grid in customer name else just customer name will appear.

| Order Returns                |                          |                             |                |                             | Q 🌲                        | 👤 admin 🔻  |
|------------------------------|--------------------------|-----------------------------|----------------|-----------------------------|----------------------------|------------|
| Search by keyword            | Q                        | [                           | <b>Filters</b> | Default View 🔻              | 🗘 Columns 🔻                | 📤 Export 👻 |
| 2 records found (1 selected) |                          |                             | 20             | ▼ per page                  | < 1                        | of 1 >     |
| - ▼ ID ↓ Order ID Cus        | tomer Status             | Package Reason<br>Condition | Resolution     | Created                     | Modified                   | Action     |
| ▼ 1 00000002 Vero<br>Cost    | tello Pending 🔻          | Unopen 💌 No Need            | • Refund •     | Jan 16, 2018<br>10:54:04 AM | Jan 16, 2018<br>4:46:02 PM | 1          |
| 2 00000005 Vero              | onica Completed<br>tello | Unop Cancel Save            | efund          | Jan 16, 2018<br>3:01:40 PM  | Jan 16, 2018<br>3:11:17 PM | View/Edit  |
|                              |                          |                             |                |                             |                            |            |

- Admin can change anything for this request using inline editor.
- Whenever Admin change the status of the request from inline editor. Customer will receive Email and SMS regarding the same if configured in Configuration.

| 1 record   | ds found  | (1 selected) |                   |             |                   |                           | 20         | ▼ per page | 1 of 1                    | >       |
|------------|-----------|--------------|-------------------|-------------|-------------------|---------------------------|------------|------------|---------------------------|---------|
| <b>~ •</b> | ID ↓      | Order ID     | Customer          | Status      | Package Condition | Created                   | Resolution | Reason     | Modified                  | Action  |
| ~          | 1         | 000000025    | bvb55<br>Customer | Pending 🔹   | Unopene 💌         | Jan 9, 2018<br>4:43:47 PM | Pending 👻  | No Need 🔹  | Jan 9, 2018<br>4:43:47 PM | 1       |
|            | _         |              |                   |             | Cancel            | Save                      |            |            |                           |         |
| 🏠 . Col    | ovright ( | 5 2019 Magor | to Inc. All righ  | te racarvad |                   |                           |            |            | Magopte                   | WOR 211 |

• Click on View/Edit button to view details.

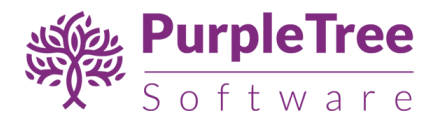

| Return for Order ID #000000002                                                                                                    |        |                                           | Q 🏚 上 admin 🗸                                                  |
|----------------------------------------------------------------------------------------------------|--------|-------------------------------------------|----------------------------------------------------------------|
|                                                                                                    | ← Back | View order Mar                            | rk Received Mark Completed                                     |
| Messages                                                                                                    |        | Order Return Informatio                   | חנ                                                             |
| Customer Replied at January 16, 2018 5:24 AM<br>Veronica Costello - roni_cost@example.com                                                                                                    |        |                                           | Pending                                                        |
| message                                                                                                    |        | Created at:<br>Order ID:<br>Order Status: | January 16, 2018 5:24 AM<br>#00000002<br>Full Return Initiated |
| Admin Replied at January 16, 2018 5:40 AM                                                                                                    |        | Request Status:<br>Resolution:            | Pending                                                        |
| resolved. Attachment Download File                                                                                                    |        | Reason:<br>Package Condition:             | No Need                                                        |
| Add Message                                                                                                    |        | Save                                      |                                                                |
| Image: Argenting and the second second s |        |                                           |                                                                |
| Path: p                                                                                                    | li.    |                                           |                                                                |

- Admin can Mark the request **Received** from link on top to change the status of the request to Received.
- Admin can Mark the request **Completed** from link on top to change the status of the request to Received.
- Current status of the request is shown on right side under Order Return Information.
- Admin can change **Status, Resolution, Reason, Package Condition** for this request from right side for this request and click on **Save** button.
- o Admin can also add message with attachment for this request.
- Whenever Admin change the status of the request. Customer will receive Email and SMS regarding the same if configured in Configuration.
- Whenever Admin add message to the request. Customer will receive Email and SMS regarding the same if configured in Configuration.
- When status of the request is Completed New button will appear on top **Create Credit Memo.**
- Click on the button and create credit memo for this order to refund the money for this order. Admin has to select product and quantity separately for credit memo for partial refund.

#### Order Status -

• Partial Return Initiated Status— This status will be assigned to order when partial products from the order are requested to return. When admin changed the return request status to "Received" or click on "Mark as Received", this status will be set main order.

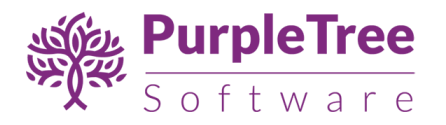

- Partial Return Completed Status— This status will be assigned to order when partial products from the order are requested to return. When admin changed the return request status to "Completed" or click on "Mark as Completed", this status will be set to main order.
- Full Return Initiated Status— This status will be assigned to order when all products for the order are requested to return. When admin changed the return request status to "Received" or click on "Mark as Received", this status will be set to main order.
- Full Return Completed— This status will be assigned to order when partial products from the order are requested to return. When admin changed the return request status to "Completed" or click on "Mark as Completed", this status will be set to main order.

| Return for Order ID #000000002                                                                                                    |                                           | Q 🏚 上 admin 🗸                                                   |
|----------------------------------------------------------------------------------------------------|-------------------------------------------|-----------------------------------------------------------------|
|                                                                                                    | ← Back View order                         | Create Credit Memo                                              |
| Messages                                                                                                    | Order Return Inform                       | ation                                                           |
| Customer Replied at January 16, 2018 5:24 AM<br>Veronica Costello - roni_cost@example.com                                                                                                    | Cor                                       | npleted                                                         |
| message                                                                                                    | Created at:<br>Order ID:<br>Order Status: | January 16, 2018 5:24 AM<br>#000000002<br>Full Return Completed |
| Admin Replied at January 16, 2018 5:40 AM                                                                                                    | Request Status:<br>Resolution:            | Completed  Refund                                               |
| resolved. Attachment Download File                                                                                                    | Reason:<br>Package Condition:             | No Need    Unopened                                             |
| Add Message<br>B Z U A¥C E E E E E Styles • Paragraph • Font Family • Font Size •<br>X to the time of the time of the | Save                                      |                                                                 |

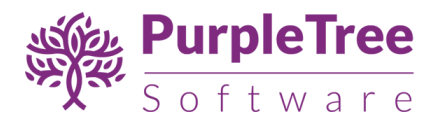

# Support

In case of any issues, please report at <u>http://helpdesk.purpletreesoftware.com</u>with following information:

- FTP credentials information
- Database credentials and access URL
- Magento admin credentialsand access URL